## Prüfungsanmeldung online – Azubi

Hinweis: Bitte beachten Sie <u>immer den Anmeldeschluss!</u> Nach dem Anmeldeschluss ist eine Prüfungsanmeldung Online nicht mehr möglich. Bitte beachten Sie auch, das die Anmeldung noch durch Ihren Ausbilder geprüft werden muss.

| Kauffrau für Büromanagement<br>01.08.2020 - 31.07.2023                                                                                                    |                                                                                                    |                  | Nach der Anmeldung in #BBO unter<br>" <u>Meine Ausbildung</u> " gehen. Dort<br>entweder auf <u>alle Details</u> " oder<br>direkt auf <u>zur Anmeldung</u> " in der |
|----------------------------------------------------------------------------------------------------|----------------------------------------------------------------------------------------------------|------------------|----------------------------------------------------------------------------------------------------|
| Sommer 2023<br>Abschlussprüfung                                                                                                    | zur Anmeldung >                                                                                                    |                  | jeweingen Frutungsphase.                                                                                                    |
| Frühjahr 2022<br>Teil 1 (gestr. AP)                                                                                                    | zur Anmeldung                                                                                                    |                  |                                                                                                    |
| Herbst 2019<br>Zwischenprüfung<br><u>Alle Details</u>                                                                                                    | Details >                                                                                                    |                  |                                                                                                    |
| 22 Drüfungsdotnils                                                                                                    |                                                                                                    | Z Turřek         |                                                                                                    |
| Ausbildung<br>Kaufi, für Büromanagement 08.20 V<br>Ausbildungszeitraum<br>01.08.2020 bis 31.07.2023<br>Ausbildungsbetrieb<br>Mustermann<br>ASTA<br>Batnhofstr. 5<br>91207 Lauf<br>Prüfungen<br>Pü<br>Abschlussprüfung<br>Pü<br>Teil 1 (gestr. AP)<br>Püßparv 2022 | Teil1 (gestr. AP) Pruhijahr 2022         Porfungsonmeidung       Ergebnisse         Anmeldung noch bis zum Anmeldeschluss am 31.01.2022 möglich.         Zur Anmeldung                                                                                                    |                  | Wenn Sie die entsprechende<br>Prüfungsphase ausgewählt haben<br>bitte auf <u>"Zur Anmeldung</u> " klicken"                                                         |
| Anmeldung zur Prüfung Frühjah<br>Prüfungsbewerberin<br>Azubi Freifrau von Muster                                                                                                    | Anmeldeschluss 31.01.2022                                                                                                    | ← Zurück         | Hier gibt es eine kurze<br>Zusammenfassung zu Ihren<br>Vertragsdaten.                                                                                              |
| Übungsonschriftsweiterleitung<br>Geboren: 11.11.1980<br>Ausbildung<br>Kauffrau für Büramanagement<br>01.08.2020 - 31.07.2023                                                                                                    | Bitte bearbeiten Sie die Prüfungsanmeldung zeitnah, damit ihr Ausbildungsunternehmen<br>eingegeben Daten fristgerecht überprüfen und an die IHK übermitteln kann.<br>Nach Anmeldeschluss ist keine Anmeldung über das Portal mehr möglich. Bitte kontaktier<br>diesem Fall die IHK. | die<br>en Sie in | Die Berufsschule kann hier bei                                                                                                    |
| Ausbildungsunternehmen<br>Mustermann ASTA<br>Bahnhofstr. 5<br>91207 Lauf<br>Art der Pfüfung<br>Teil 1 (gest. AP)<br>Anmeldeschluss; 31.01.2022                                                                                                    | Vertragsdaten<br>Prüfungsbewerberin<br>Azub Freifnau von Muster Übungsanschriftsweiterleitung<br>Geborer: 1.11.1980<br>Adresse<br>Nordliche Innenstadt, Breite Str. 2 o-c<br>14467 Previorm                                                                                         | HERE D           | Anschließend auf "Speichern und<br>weiter" klicken.                                                                                                    |
| Abschnitte<br>Vertragsdaten                                                                                                    | Ausbildungsunternehmen<br>Mustermann ASTA<br>Bahnhofstr. 5<br>91207 Lauf                                                                                                    |                  |                                                                                                    |
| Qualifikation +                                                                                                    | Vertrogslaufzeit<br>01.08.2020 - 31.07.2023                                                                                                    |                  |                                                                                                    |
| Prüfungsinformation +                                                                                                    | Ausbildung<br>Kauffrau für Büromanagement                                                                                                    |                  |                                                                                                    |
| Anträge +                                                                                                    | Berufsschule                                                                                                    |                  |                                                                                                    |
| Anmeldedaten prüfen +                                                                                                    | Falls Sie die Berufsschule gewechselt haben, wählen Sie bitte hier ihre oktuelle Schule aus<br>sentat<br>OSZ 2 Wirtsch /Verwaltung, Potsdam                                                                                                    |                  |                                                                                                    |
| Aktionen                                                                                                    | speichern und weite                                                                                                    | м                |                                                                                                    |

| Anmeldung zur Prüfung Frühjahr 2022 — Zurück               |                                                                                                    | Auf dieser Seite können Sie die<br>Wahl- und Zusatzqualifikationen           |
|------------------------------------------------------------|----------------------------------------------------------------------------------------------------|------------------------------------------------------------------------------|
| Azubi Freifrau von Muster                                  | Qualifikation                                                                                                    | auswahlen bzw. ändern.                                                       |
| Übungsanschriftsweiterleitung                              | A CONTRACTOR OF CONTRACTOR OF |                                                                              |
| Geboren: 11.11.1980                                        | Festlegung der Wahlqualifikation                                                                                                    |                                                                              |
| Ausbildung<br>Kauffrau für Büromanagement                  | In dieter Prüfung gibt es keine wählbaren Wahlqualifikationen                                                                                                    | Achtung!<br>Dies muss nicht für Ihren Beruf                                  |
|                                                            | Optional - Eastlagung der Zusstzgustifikationen                                                                                                    |                                                                              |
| Ausbildungsunternehmen<br>Mustermann ASTA<br>Bahnhofstr. 5 | In dieser Prüfung gibt es keine wählbaren Zusatzqualifikationen                                                                                                    | relevant sein, da dies nur für Berufe<br>mit Wahl- und Zusatzauglifikationen |
| 91207 Lauf                                                 |                                                                                                    | mit Wum- und Zusutzquumkutionen                                              |
| Art der Prüfung                                            | speichern und weiter                                                                                                    | und nur für bestimmte Prufungen                                              |
| Teil 1 (gestr. AP)<br>Anmeldeschluss: 31.01.2022           |                                                                                                    | gilt.                                                                        |
| 🃝 Anmeldung zur Prüfung Frühjahr                           | 2022                                                                                                    | In diesem Abschnitt wählen Sie die<br>Prüfungsvariante und die               |
| Prüfungsbewerberin                                         |                                                                                                    | nrüfungsrelevanten Informationen                                             |
| Übungsanschriftsweiterleitung                              | Prüfungsinformation                                                                                                    | prurungsreievanten mormationen                                               |
| Geboren: 11.11.1980                                        | Festlegung der Prüfungsvariante                                                                                                    | aus.                                                                         |
| Ausbildung                                                 | Pútlungsvariante                                                                                                    |                                                                              |
| Kauffrau für Büromanagement                                | Bitte wählen 💛                                                                                                    | Ashtun al                                                                    |
|                                                            |                                                                                                    | Acntung!                                                                     |
| Musbermann ASTA                                            | Festlegung der prüfungsrelevanten informationen.                                                                                                    | Dies muss nicht für Ihren Beruf                                              |
| Bahnhofstr. 5                                              | Hier erfolgt keine technische Prüfung. Bitte achten Sie auf die korrekte Auswahl/Anzahl der anzugebenen Daten.                                                                                                    | relevant sein da dies nur für                                                |
| 91207 Lauf                                                 | Bitte Kennzeichnen Sie die MS-Office Version, in der Sie die Prüfung ablegen möchten:                                                                                                    | relevant sem, aa ales nur tur                                                |
| Art der Prüfung                                            | □ MS-Office 2007                                                                                                    | bestimmte Berufe gewählt werden                                              |
| Teil 1 (gestr. AP)<br>Anmeldeschluss: 31 01 2022           | MS-Office 2010                                                                                                    | muss                                                                         |
| · ····································                     | MS-Office 2016                                                                                                    | 111USS.                                                                      |
| Abschnitte                                                 | OMS-Office 2019                                                                                                    |                                                                              |
| Vertragsdaten 🗸                                            |                                                                                                    |                                                                              |
| Qualifikation 🗸                                            | speichern und weiter                                                                                                    |                                                                              |
| I                                                          | 2022                                                                                                    | Hier können Sie einen                                                        |
| Dröfingshowerberin                                         |                                                                                                    | Nachtellsausgleich beantragen. Dies                                          |
| Azubi Freifrau von Muster                                  | Nachteilsausgleich                                                                                                    | muss nur ausgefüllt werden, wenn                                             |
| Übungsanschriftsweiterleitung                              |                                                                                                    | Sie einen Nachteilseusgleich                                                 |
| Geboler 11.11.1980                                         | Antrag auf Nachteilsausgleich für Menschen mit Behinderung Ein aktuelles ärztliches Attest mit Angabe des empfohlenen Nachteilsausgleiches ist dieser                                                                                                    | Sie einen Nachtensausgielen                                                  |
| Ausbildung<br>Kauffrau für Büromanaaement                  | Anmeldung zur Prüfung beizufügent<br>Angaben zum Nachteilsausgleich für den Ausbildenden einsehbar                                                                                                    | beantragen wollen. Bitte beachten                                            |
| 01.08.2020 - 31.07.2023                                    | Ihr ausbildendes Unternehmen darf die nachstehenden Angaben zu Ihrem Antrag auf<br>Nachteilsausaleich einschließlich der hachaeladenen Däkumente sehen.                                                                                                    | Sie das Hochladen der Datei                                                  |
| Ausbildungsunternehmen                                     | Reantracte Maßanhme/n                                                                                                    | Sie das Hoemaden der Datei.                                                  |
| Mustermann ASTA<br>Bahnhofstr. 5                           | Walanhana/a                                                                                                    |                                                                              |
| 91207 Lauf                                                 |                                                                                                    |                                                                              |
| Art der Prüfung                                            | Relevant für:                                                                                                    |                                                                              |
| Teil 1 (gestr. AP)                                         | Keine Angabe                                                                                                    |                                                                              |
|                                                            | Bitte fügen Sie ein aktuelles ärztliches Attest resp. psychologisches Gutachten bei:                                                                                                    |                                                                              |
| ADSCHNITTE                                                 |                                                                                                    |                                                                              |
| Vertragsdaten 🗸                                            | Klicken um eine PDF-Datei hochzuladen                                                                                                    |                                                                              |
| Qualification                                              |                                                                                                    |                                                                              |
| Quumkuuun                                                  |                                                                                                    |                                                                              |
| Prüfungsinformation 🗸                                      | Ausgewählte Datei: -                                                                                                    |                                                                              |
|                                                            |                                                                                                    |                                                                              |
| Anträge                                                    | speichern und weiter                                                                                                    |                                                                              |
| Anmeldung zur Prüfung Frühjahr 2022 $\leftarrow$ Zurück    |                                                                                                    | Sollten Sie noch weitere Anliegen                                            |
| Prüfungsbewerberin                                         |                                                                                                    | mittailan Anachlia0and auf                                                   |
| Azubi Freifrau von Muster                                  | Sonstiges                                                                                                    | mittellen. Anschliebend auf                                                  |
| Ubungsanschriftsweiterleitung<br>Geboren: 11.11.1980       | Weitere Anlienen                                                                                                    | "Speichern und weiter".                                                      |
| Aushildung                                                 | Haben Sie weitere Anliegen? Wenn ig, teijen Sie uns dies hitte hier mit und lorien Sie onfo arkuiternde                                                                                                    | " <u> </u>                                                                   |
| Kauffrau für Büromanagement                                | Dokumente hoch                                                                                                    |                                                                              |
| 01.08.2020 - 31.07.2023                                    |                                                                                                    |                                                                              |
| Ausbildungsunternehmen                                     |                                                                                                    |                                                                              |
| Mustermann ASTA                                            | Dateiupload                                                                                                    |                                                                              |
| 91207 Lauf                                                 |                                                                                                    |                                                                              |
| Art der Prüfung                                            | Vilelop up die DDP Detail keskeningten                                                                                                    |                                                                              |
| Teil 1 (gestr. AP)                                         |                                                                                                    |                                                                              |
| Anmeldeschluss: 31.01.2022                                 |                                                                                                    |                                                                              |
| Abschnitte                                                 | Ausgewählte Datei: -                                                                                                    |                                                                              |
| Vertragsdaten 🗸                                            | englehour unduring                                                                                                    |                                                                              |
| Qualifikation 🗸                                            | speichern und weiter                                                                                                    |                                                                              |

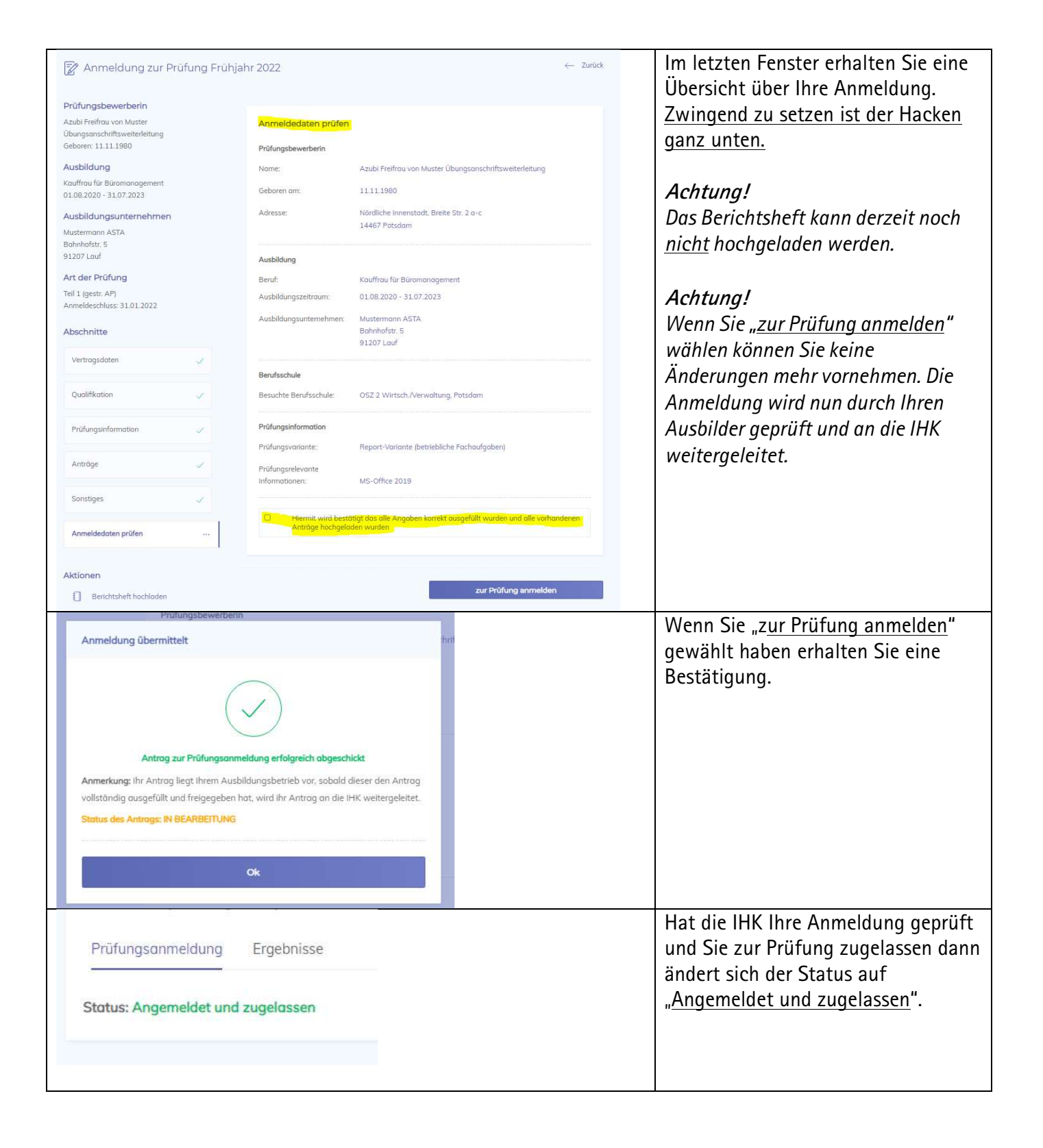